# CitiManager<sup>®</sup> Quick Start Guide for Administrators

March 2017

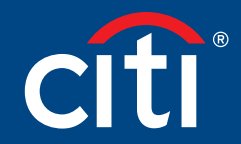

Treasury and Trade Solutions

# Contents

| Self-Register as a Non-Cardholder            | 3  |
|----------------------------------------------|----|
| Log Into CitiManager                         | 6  |
| Perform an Account Search                    | 7  |
| View Statements and Unbilled Transactions    | 9  |
| View Transaction Authorizations and Declines | 11 |
| Perform Account Maintenance                  | 13 |
| Reset Password                               | 17 |
| Merge Usernames                              | 19 |
| Retrieve Forgotten Username                  | 21 |
| Reset Forgotten Password                     | 23 |

### Self-Register as a Non-Cardholder

#### **Key Concepts**

As a non-cardholder, you are required to register in CitiManager® to access accounts within your span-of-control.

In order to self-register, a Registration ID and Registration Passcode are required. Citi provides this information to you via e-mail. Once your registration details are received, you must register within 60 days or the details will expire. Expired details can be reset by Citi.

#### **Registration Details**

| Self registration for Non Card      | iholders                                                          |
|-------------------------------------|-------------------------------------------------------------------|
| Enter details for self registration | on. The fields marked with asterisk (*) are mandatory to proceed. |
| * Registration ID                   |                                                                   |
| 4e9w7n2l2j6b2oke                    |                                                                   |
| * Registration passcode             |                                                                   |
| •••••                               |                                                                   |
| Continue <u>C</u> ancel             | Clear                                                             |
|                                     |                                                                   |

### **Registration Details Example**

| Dear Citi Trainer2                                                                                                    |
|----------------------------------------------------------------------------------------------------|
| Welcome to Citi/Manager Citi's new single sign-on portal. You have been identified by your organization to have system access and this email contains your registration details.                                                                                                    |
| Your registration ID is:<br>4e9w7n2l2j6b2oke<br>This ID is case sensitive and will be valid for 60 days.                                                                                                    |
| You will receive a separate email with your registration passcode.                                                                                                    |
| To register for CitiManager please access the link:<br>https://home.cards.citidirect.com/CommercialCard/Cards.html                                                                                                    |
| Click on the link 'Self Registration for Non Cardholders'. You will be prompted to enter your registration ID and registration passcode, and you will then establish a permanent<br>usemame and password for future CitiManager access.                                                               |
| If you have any questions about this email or need assistance, please contact your internal Program Administrator or the Citi Customer Service phone number on the back of you card.                                                                                                    |
| Protect yourself from online fraud, or "phishing"<br>Remember, Citi will never ask you for your password, or to update personal or business information via email. If you receive email you believe to be suspicious or fraudulent,<br>please forward the message to <u>submitphishing@citi.com</u> . |
|                                                                                                    |

### **Registration Passcode Example**

#### Dear Citi Trainer2

Welcome to CitiManager Citi's new single sign-on portal. You have been identified by your organization to have system access and this email contains your registration details. Your registration passcode for registration ID XXXXXXXX6b20ke is: **4x9k7h2w2i6r2fkiqq** This passcode is case sensitive and will be valid for 60 days. To register for CitiManager please access the link: <u>https://home.cards.citidirect.com/CommercialCard/Cards.html</u> Click on the link 'Self Registration for Non Cardholders'. You will be prompted to enter your registration ID and registration passcode, and you will then establish a permanent usemame and password for future CitiManager access. If you have any questions about this email or need assistance, please contact your internal Program Administrator or the Citi Customer Service phone number on the back of your card. **Protect yourself from online fraud, or "phishing"** Remember, Citi will never ask you for your password, or to update personal or business information via email. If you receive email you believe to be suspicious or fraudulent, please forward the message to <u>submitphishing/Citic.com</u>.

| Screen                                                                                                    | Step/Action                                                                                                    |    |
|----------------------------------------------------------------------------------------------------|----------------------------------------------------------------------------------------------------|----|
| <section-header><section-header><section-header><section-header><complex-block><complex-block></complex-block></complex-block></section-header></section-header></section-header></section-header>                                                                                                    | <ol> <li>Navigate to www.citimanager.com,<br/>login.</li> <li>From the CitiManager login screen<br/>click the Self-registration for<br/>Non-Cardholders link.<br/>The Registration Details<br/>screen displays.</li> </ol>                                                                                                    | /  |
| Self registration Details Screen         Image: Self registration for Non Cardholders         Image: Self registration for self registration. The fields marked with asterisk (*) are mandatory to proceed.         * Registration D         4e9w7n2l2/6b2oke         * Registration passcode         Continue       Cancel         Continue       Clear | <ol> <li>In the Registration ID and<br/>Registration Passcode fields, type<br/>the information provided in the<br/>e-mails sent by Citi.</li> <li>When you are finished, click the<br/>Continue button.<br/>The Sign on Details screen displays</li> </ol>                                                                                                    |    |
| Sign on Details Screen                                                                                                    | <ol> <li>Complete the required fields (*) for self- registration.</li> <li>Note: A username is not case sensitive. It must be between six ar 50 characters, may contain letters, numbers and special characters, cannot contain spaces, cannot contain spaces, cannot contain only numbers.</li> <li>Passwords are case sensitive and must have six to 18 characters. At least one letter is required, it must contain at least one number, and cannot be the same as your last three passwords.</li> <li>When you are finished, click the Continue button.</li> <li>The Challenge Question Selection screen displays.</li> </ol> | nd |

| Screen                                                                                                    | Step/Action                                                                                                    |
|----------------------------------------------------------------------------------------------------|----------------------------------------------------------------------------------------------------|
| Challenge Question Selection Screen                                                                                          | <ol> <li>Select and answer three challenge<br/>questions from the Challenge<br/>Question drop-down lists.</li> </ol>          |
| Challenge Question 1 What is your favorite food or drink? Answer 1 Challenge Question 2 What is your favorite food or drink? | <b>Note:</b> You will be required to<br>answer one of your selected<br>challenge questions with<br>each subsequent login.     |
| Answer 2 Challenge Question 3 What is your favorite food or drink? Answer 3 Save Cancel Clear                                | 8. Click the <b>Save</b> button.<br>The CitiManager Home screen<br>displays and the self-registration<br>process is complete. |

### Log Into CitiManager

### **Key Concepts**

A username and password are required to access CitiManager. If you do not have a CitiManager username and password, consult your company Program Administrator so they can set you up with the necessary access.

If you cannot remember your username or password, refer to the Retrieve Forgotten Username or Reset Forgotten Password procedures in this User Guide.

| Screen                                                                                                    | Step/Action                                                                                                    |
|----------------------------------------------------------------------------------------------------|----------------------------------------------------------------------------------------------------|
| <section-header><section-header><section-header><section-header><section-header><section-header><section-header><section-header><section-header><image/><image/><image/></section-header></section-header></section-header></section-header></section-header></section-header></section-header></section-header></section-header> | <ol> <li>Navigate to www.citimanager.com/<br/>login.</li> <li>From the CitiManager Login screen,<br/>type your Username and Password<br/>in the required fields.</li> <li>Click the Login button.<br/>The Challenge Question<br/>screen displays.</li> </ol> |
| Challenge Question Screen                                                                                                    | <ol> <li>In the Challenge Answer field, type<br/>the answer to the challenge question.</li> <li>Click the Continue button.<br/>The CitiManager Home screen<br/>displays. You have successfully<br/>logged into the CitiManager.</li> </ol>                   |

### Perform an Account Search

#### **Key Concepts**

You can search for cardholder accounts that reside in your assigned hierarchies. CitiManager capabilities are role and entitlement based. Therefore, you can only access accounts within your span of control. You can search for accounts using the Card Accounts search or perform an advanced search.

CitiManager limits search results to 1,000 card accounts. If you receive the "Please refine your search" message, it is necessary to further refine the search criteria.

#### Card Account Search

The card account search feature allows you to search by **Country**, **Card number**, **Bill type**, **Card last name**, **Card first name**.

| Search : Card Accounts   Users in Unit   V | /iew Requests            |                    |
|--------------------------------------------|--------------------------|--------------------|
| Country (equals)                           | Card number (equals)     | Bill type (equals) |
| All Countries 🗸                            | γ                        | Select             |
| Card last name (equals)                    | Card first name (equals) |                    |
| Y                                          | Y                        |                    |

### **Advanced Search**

The advanced search option allows you to search by the cardholder's **Username**, **Hierarchy name**, **Hierarchy Unit number** and **Name line 1**.

| Hierarchy Details : | Hierarchy name (equals) | Hierarchy unit (equals) |
|---------------------|-------------------------|-------------------------|
| CCLookup Hierarchy  | Y                       |                         |
| Username (equals)   | Name line1 (equals)     |                         |
| Y                   | Y                       |                         |
| Search Reset        |                         | Advanced search         |

#### Lookup Hierarchy

You can also look up specific hierarchies within your span of control by clicking the Lookup Hierarchy button. Only hierarchies within your span of control display. To expand a hierarchy, click the + sign next to the hierarchy tree. Select the checkbox next to the hierarchy. This allows you to filter search results by the hierarchy selected.

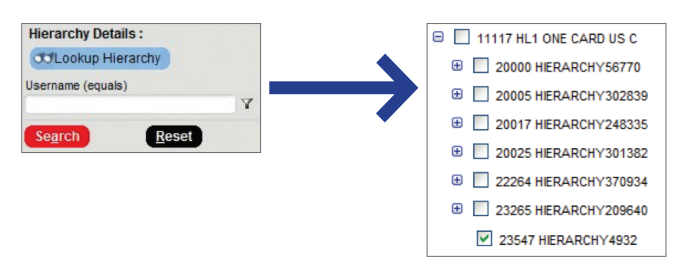

### Filters

Use the Filter icon next to each search field to search by the following qualifiers: equals, starts with, ends with, contains. Using a filter/qualifier helps to limit the search results.

| Card last name (equals) |                                                |
|-------------------------|------------------------------------------------|
|                         | Y                                              |
|                         | equals<br>starts with<br>ends with<br>contains |

| Screen                                                                                                    |                                                                                                    |                                                                                                    | St | ep/Action                                                                                                    |
|----------------------------------------------------------------------------------------------------|----------------------------------------------------------------------------------------------------|----------------------------------------------------------------------------------------------------|----|----------------------------------------------------------------------------------------------------|
| Account Search Screen<br>CILI® Commercial Cards<br>Welcome Tony<br>Office Optimized Optimized Optized Optized Optimized Optimized Optimized Optized Opti | Swann 05/12/2014 For assistance please or<br>us c - us in it is c - us in it is c - us in it - us in it is c - us in it is c - us | ntaci CR Customer Services ()<br>file Web Tools  Bit type (rounth) Seted-  • Advanced search                                                                                                    | 1. | From the CitiManager <b>Home</b> screen<br>or the <b>Manage Card Accounts</b><br>screen, enter your search criteria.<br>Click the <b>Search</b> button.<br><i>The search results screen displays</i><br><i>based on the search criteria entered.</i> |
| Account Results Screen                                                                                                    |                                                                                                    |                                                                                                    | 3. | To select the account from the<br>search results, click the radio button<br>next to the account number.                                                                                                    |
| Vex         Constraints         Vex         Statement         Vex         Vex                                                                                                    | Clipster Alertip  Cardon Ales Joculies A Charles Joculies A Charles Joculies A Charles Joculies A Charles Joculies A Charles Dona Charles Dona Charles Dona Charles Dona Charles Dona Charles Dona Charles Dona Charles Ana Charles Darric Homesy Charles Dearches Ana Charles Ane Curdes Mandy A Beeson                                                                                                    | Status         Bit type           Activated         Centraly blec card           Deschartad         Centraly blec card           Activated         Centraly blec card           Activated         Centraly blec card | 4. | Depending on the action you<br>would like to perform, click the<br>View Accounts Summary, View<br>Statements, View Unbilled<br>Transactions.<br>The account information displays<br>based on the action selected.                                    |

# View Statements and Unbilled Transactions

### **Key Concepts**

CitiManager allows you to view posted billing statements as well as transactions as they post. The unbilled transactions displayed are not part of a final statement.

Note: The information displayed is determined by the program parameters established for your company.

| Screen                                                                                                    |        |    | Step/Action                                                                                                    |  |
|----------------------------------------------------------------------------------------------------|--------|----|----------------------------------------------------------------------------------------------------|--|
| Citii Commercial Cards<br>Watcome! Tony Suran 65/26/2014 For assettance please contad C& Cuckome i Beneral<br>Ton Cardon Cardon Song Card Accounts Manage User Accous Manage Card Program Resources My Profile Web Touls<br>Ton Cardon Card Accounts Manage User Accous Manage Card Program Resources My Profile Web Touls<br>To Its up our CAR Commercial Cards home page where you can access a variety of card program Resources My Profile Web Touls<br>Ton Card Accounts Manage User Accounts Manage User Access a variety of card program Resources My Profile Web Touls<br>To Its up our CAR Commercial Cards home page where you can access a variety of card program Resources My Profile Web Touls<br>Not Resource CARD Software coming 68<br>Web Touls<br>Web Touls<br>Web |        | 1. | From the <b>CitiManager Home</b> screen,<br>click the <b>Card Account</b> s sub-tab.<br><i>The Card Accounts search</i><br><i>screen displays</i> .                                                                                                    |  |
| Card Account Search Screen                                                                                                    | Legent | 2. | Type the required search criteria in<br>the text entry box below the field(s)<br>or select it from the drop-down list.<br>Note: You can search on Country,<br>Card number, Bill type, Card last<br>name and Card first name. Click the<br>Advanced Search link to search by<br>Username and Hierarchy details.<br>Click the filter icon to the right of<br>each text entry box to change the<br>qualifiers for each field. Available<br>qualifiers include equals, start<br>with, ends with and contains. The<br>contains qualifier can act as a<br>wildcard filter.<br>Click the Search button.<br>The Search Results screen displays<br>based on the search criteria used. |  |

| Screen                            | Step/Action                                                                                                    |
|-----------------------------------|----------------------------------------------------------------------------------------------------|
| <complex-block></complex-block>   | <ul> <li>4. Click the radio button for the card account that you want to view, and click the View Statements or View Unbilled Transaction button.</li> <li>The Statement or Unbilled Transaction screen displays based on the selection made.</li> <li>Note: The information displayed is determined by the program parameters established for your company.</li> </ul> |
| <section-header></section-header> | 5. When viewing the statement screen, you can view previous billing statements going back as far as 36 months by selecting the billing cycle from the Statement date drop- down list. Note: When viewing unbilled transactions, only those transactions that have posted to the card account since the last billing cycle are displayed. This is not a final statement. |

### View Transaction Authorizations and Declines

### Key Concepts

CitiManager allows you to view Authorizations and Declined Transactions on your cardholders' accounts.

Authorization is the first stage of the transaction process. Every authorization request receives a response that either approves or declines the transaction. You can view Authorizations that are outstanding on your available balance but not viewable in unbilled transactions.

Decline means the transaction that has received a decline decision from the card issuer during authorization process. This view provides the ability for you to review the declines on your account and the reasons for those declines.

| Screen                                                                                                    |                                                                                                    | Step/Action |                                                                                                    |
|----------------------------------------------------------------------------------------------------|----------------------------------------------------------------------------------------------------|-------------|----------------------------------------------------------------------------------------------------|
| Citit Commercial Cards<br>Wetcomer Card Core Cardo Cardo                                                                           | Cache Labe Cache Labe Cache Labe Cache Labe Cache Labe Cache Labe Cache Cache | 1.          | From <b>CitiManager Home</b> screen,<br>click the <b>Manage Card Accounts</b> tab.<br><i>The Home screen displays</i> .                               |
| Manage Card Accounts Screen<br>(It <sup>#</sup> Commercial Cards<br>Weicomet And Leef 04002016 For assistance places contex CS Culture Serves<br>CIEBLAC COMMA CARDS MASTERCARD. UK<br>THE Manage Card Accounts<br>Manage User Access Manage Card Program Resources My Profile Web Tools<br>The Manage Card Accounts<br>Manage User Access Manage Card Program Resources My Profile Web Tools<br>The Manage Card Accounts<br>Manage Card Accounts<br>Manage User Access Manage Card Program Resources My Profile Web Tools<br>The Manage Card Accounts<br>Manage User Access Manage Card Program Resources My Profile Web Tools<br>The Manage Card Accounts<br>Manage User Access Manage Card Program Resources My Profile Web Tools<br>The Manage User Access Manage Card Program Resources My Profile Web Tools<br>The Manage User Access M |                                                                                                    | 2.          | From the <b>Manage Card Accounts</b><br>screen, click the <b>Manage Account</b><br>red button.<br><i>The Manage Card Accounts</i><br>screen displays. |

| Screen                          | Step/Action                                                                                                    |
|---------------------------------|----------------------------------------------------------------------------------------------------|
|                                 | 3. From the Cardholder Account<br>Summary screen, click the<br><b>show authorizations</b> link<br>under Transaction Since<br>Last Statement section.<br><i>The Cardholder Account Summary</i><br><i>screen displays</i> . |
| <complex-block></complex-block> | <ol> <li>You will now be able to view<br/>transaction Authorizations and<br/>Declines. The Declines are shown<br/>with the decline reasons on the right.<br/>The View Authorization<br/>screen displays.</li> </ol>       |

# Perform Account Maintenance

#### **Key Concepts**

To perform account maintenance, the Cardholder Maintenance form must be completed and submitted to Citi. Account Maintenance allows the Program Administrator to edit or update cardholder account information such as address changes and spend controls.

Fields marked with the (§) symbol are not real-time fields. Fields marked with the (‡) indicate a previous maintenance request has been submitted but not yet processed. All non-marked fields are real-time.

You can perform the following maintenance functions:

- Business Address
- Business Telephone and Fax Number
- E-Mail Address
- Home Address
- Home Telephone Number
- Mobile Phone Number
- Employee ID
- Location
- Department
- Cost Centre
- Cost Centre Description
- Card To Address
- PIN To Address
- Card Status
- Credit Limit<sup>1</sup>
- Overall Cash Limit<sup>2</sup>
- Available Cash Limit<sup>3</sup>
- Single Transaction Limit<sup>4</sup>
- Temporary Credit Limit<sup>5</sup>
- Temporary Credit Limit Start Date<sup>5</sup>
- Temporary Credit Limit Increase Expiry Date<sup>5</sup>

<sup>1</sup>Credit Limit - this is total amount of credit that the cardholder will be able to spend, before making a payment.

- <sup>2</sup> Overall Cash Limit- this is the amount of cash available to the cardholder during the replenishment period. The replenishment period generally runs over 28 days. This must be equal to or less than the Credit Limit.
- <sup>3</sup> Available Cash Limit this is used to validate your input into Overall Cash Limit. This must be equal to the Overall Cash Limit.
- <sup>4</sup> Single Transaction Limit this is the most the cardholder will be able to spend in a single transaction.
- <sup>5</sup> Temporary Credit Limit this is temporary total amount of credit that the cardholder will be able to spend, before making a payment. When setting this field you must specify the Temporary Credit Limit Start Date and Temporary Credit Limit Increase Expiry Date.

Note 1: You will not be able to amend details for a Card that is currently inactive

Note 2: When Closing a Card, please do not include any other instruction in the same request (e.g. reduce credit limit)

| Screen                                                                                                    |                                                                                                    | Ste | Step/Action                                                                                                    |  |
|----------------------------------------------------------------------------------------------------|----------------------------------------------------------------------------------------------------|-----|----------------------------------------------------------------------------------------------------|--|
| Status Sanda Sanda | Cach Link  Cach Link  Manage Cerd Accusts  Annuel Cachana  Annuel Cachana  An | 1.  | From <b>Home</b> screen, click the<br><b>Manage Card Program</b> tab.<br>The Manage Card Program<br>administrative tabs display.                                                                                                    |  |
| Manage Card Program Administrative Screen                                                                                                    |                                                                                                    | 2.  | Click the <b>Account Maintenance</b> tab.<br>The Account Maintenance search<br>screen displays.                                                                                                    |  |
| Account Maintenance Search Screen                                                                                                    |                                                                                                    | 3.  | To specify a <b>Search parameter</b> ,<br>from the parameters drop-down list,<br>select your search criteria.<br><i>A text entry box displays to the right</i><br>of the search parameter fields.<br><b>Note:</b> Available parameters include<br><b>Account number</b> , <b>Username</b> , <b>First</b><br><b>name</b> and <b>Last name</b> .<br>To specify a qualifier for the selected<br>search parameter, from the qualifier<br>drop-down list, select the qualifier.<br><b>Note:</b> Available qualifiers include<br><b>equals, starts with, ends with</b> and<br><b>contains.</b> The contains qualifier can<br>act as a wildcard filter. |  |

| Screen                                    | Step/Action                                                                                                    |
|-------------------------------------------|----------------------------------------------------------------------------------------------------|
| Search Parameters                         | <ol> <li>Based on the search parameters<br/>selected, in the text field, type your<br/>search criteria.</li> <li>Note: You may click the Select<br/>hierarchy link to select a specific<br/>hierarchy.</li> <li>Click the Search button.</li> <li>The search results display based on<br/>the search criteria used.</li> </ol> |
| Account Anintenance Search Results Screen | <ol> <li>Click the radio button for the account that requires maintenance.</li> <li>Click the Update account button.<br/>The Account Maintenance form for the selected account displays.</li> </ol>                                                                                                    |

| Screen                                                                                                    |                                                                                                    |                                                                                                    | Step/Action                                                                                                    |                                                                                 |
|----------------------------------------------------------------------------------------------------|----------------------------------------------------------------------------------------------------|----------------------------------------------------------------------------------------------------|----------------------------------------------------------------------------------------------------|---------------------------------------------------------------------------------|
| Account Maintenance<br>were<br>torne My Card Account Manage Card Accounts Main<br>sector Card I and Count Manage Card Accounts Main<br>sector Card I and Card Account Main Card Account Main<br>sector Card Reference Market Market Market<br>Action of Card Reference Market Market Market<br>Action of Card Reference Market Market Market<br>Action of Card Reference Market Market Market<br>Action of Card Reference Market Market Market<br>Action of Card Reference Market Market Market<br>Action of Card Reference Market Market<br>Action of Card Reference Market Market<br>Action of Card Reference Market Market<br>Action of Card Reference Market<br>Action of Card Reference Market<br>Action of Card Reference Market<br>Action of Card Reference Market<br>Action of Card Reference Market<br>Card Cards Dans<br>Card Cards Dans<br>Card Car | Contentional cardio biolate in the second control for the second control for the secon | Corpore Need Research of processed      Corpore Need Research of processed      Corpore Need Research of processed      Corpore Need Research of the Adverse Live 1      Corpore Need Research of the Adverse Live 1      Corpore Ne | <ul> <li>9. Complete the necessa the form.</li> <li>Note: <ul> <li>a. Be sure to read the for field format tips</li> <li>b. Some options may ravailable based on y company setup</li> </ul> </li> <li>10. Click the Submit buttor The confirmation mess letting you know that t maintenance has been</li> </ul> | help text<br>hot be<br>our<br>n.<br>sage displays,<br>he form for<br>submitted. |
| Account Maintenance                                                                                                    | e Confirmation Screen                                                                                                    |                                                                                                    | 11. Click the <b>OK</b> button.                                                                                                    |                                                                                 |
| Citil <sup>®</sup> Commercial Cards<br>Term Manage Card Accounts Manage User Access<br>Select a Card ;<br>Overview Of My Card Accounts Acceut Info<br>Overview Of My Card Accounts Acceut Info<br>Overview Of My Card Acceut Info<br>Overview Of My Card Accounts Acceut Info<br>Overview Of My Card Acceut Info<br>Overview Of My Card Acceut Info<br>Overview Of My Card Acceut Info<br>Overview Of My Card Acceut Info<br>Overview Overview Overview Overview Info<br>Overview Overview Overview Info<br>Overview Overview Overview Info<br>Overview Overview Overview Info<br>Overview Overview Overview Info<br>Overview Overview Overview Info<br>Overview Overview Info<br>Overview Overview Info<br>Overview Overview Info<br>Overview Overview Info<br>Overview Overview Info<br>Overview Info<br>Overvie                                     | Welcomet Tony Swann (52/3/2014 Fo<br>cftroteno one cwao us c-us<br>Manage Card Program Resources My Profile Web Too<br>v Card Rew Account Application. Resource Trimmwork Wew Resarch<br>Res Request screen to track the status                                                                                                    | assistance please contact CIB Customer Services                                                                                                    | You are returned to th<br>screen, where you can<br>another search.                                                                                                    | e Search<br>perform                                                             |

### 16

### **Reset Password**

### **Key Concepts**

Once a user's password is reset, a random password will be sent to the user's e-mail address associated with the username that was reset.

Passwords expire after 90 days.

| Screen                                                                                                    |                                  | Ste | ep/Action                                                                                                    |
|----------------------------------------------------------------------------------------------------|----------------------------------|-----|----------------------------------------------------------------------------------------------------|
| Citif Commercial Cards<br>Citif Commercial Cards<br>Citif Commercial Cards<br>Citif Commercial Cards<br>Citif Commercial Cards<br>Citif Commercial Cards None agas where you can access a surely of card program Resources My Profile Web Tools<br>These your Cit Commercial Cards None agas where you can access a surely of card program Resources My Profile Web Tools<br>Search : Card Account Users in Unit (View Requests<br>Search : Card Account Users in Unit (View Requests<br>Search : Card Account Users in Unit (View Requests<br>Search : Card Account Users in Unit (View Requests<br>Search : Card Account Users in Unit (View Requests<br>Search : Card Account Users in Unit (View Requests<br>Search : Card Account Users in Unit (View Requests<br>Search : Card Account Users in Unit (View Requests<br>Search : Card Account (Search : Search : Searc |                                  | 1.  | From the CitiManager Home screen,<br>click the <b>Manage User Access</b> tab.<br><i>The Manage User Access</i><br><i>administrative tabs display.</i> |
| CHIP Commercial Cards         Wetcomer Claire Witcher 1807/0014 Fir assistance places context CR Customer Services         CHIP Commercial Cards         Wetcomer Claire Witcher 1807/0014 Fir assistance places context CR Customer Services         CHIP Commercial Cards         Wetcomer Claire Witcher 1807/0014 Fir assistance places context CR Customer Services         CHIP Commercial Cards         Wetcomer Claire Witcher 1807/0014 Fir assistance places context CR Customer Services         CHIP Commercial Cards         Wetcomer Manage Card Account         Manage Card Account         Manage C                                                                                                    | 05<br>V<br>Tall address (Darrame | 2.  | From the <b>User Maintenance</b> sub-tab,<br>click the <b>Reset Password</b> tab.<br><i>The Reset Password search</i><br><i>screen displays</i> .     |

Are you su

Cancel

| Screen                      | Step/Action                                                                                                    |
|-----------------------------|----------------------------------------------------------------------------------------------------|
| <image/>                    | <ol> <li>Type the required search criteria in the text entry box below the field(s).</li> <li>Note: You can search on Last name, First name, Username and Card number.</li> <li>Click the filter icon to the right of each text entry box to change the qualifiers for each field. Available qualifiers include equals, starts with, ends with and contains. The contains qualifier can act as a wildcard filter.</li> <li>Click the Search button.<br/>The Search Results screen displays.</li> </ol> |
|                             | <ol> <li>Click the radio button for the user<br/>whose password needs to be reset,<br/>and click the Reset Password<br/>button.</li> <li>The Reset Password window displays<br/>for the selected user.</li> </ol>                                                                                                    |
| Reset Password Popup Window | 6. Click the <b>Reset</b> button.<br>The Reset Password confirmation<br>message displays.                                                                                                    |

### Merge Usernames

#### **Key Concepts**

When you log into the CitiManager, the links to the functions you have access to from the CitiManager Home screen are determined by the role and entitlements that have been assigned to your profile.

As a CitiManager user, you may have more than one active User ID based on your role or responsibilities. If this is the case, you can merge your two usernames into one ID without the need to log in multiple times.

Be sure to merge any User ID for which you have lesser permissions into the one for which you have the more permissions. This will ensure that you have all of the permissions you are entitled to under one username.

For example, if you have a non-cardholder username and a cardholder username, log in with your non-cardholder ID and merge the cardholder ID with the non-cardholder ID.

| Screen                                                                                                    |                                                                                                    | Step/Action              |                                                                                                    |                |                                                                                              |
|----------------------------------------------------------------------------------------------------|----------------------------------------------------------------------------------------------------|--------------------------|----------------------------------------------------------------------------------------------------|----------------|----------------------------------------------------------------------------------------------|
| Citif Commercial Cards<br>Wecomer Tony Swane 65/5/2014 For another glosse ontact CR Cuchaner Senses<br>Citif Commercial Cards<br>Wecomer Tony Swane 65/5/2014 For another glosse ontact CR Cuchaner Senses<br>Cities our CARD US c. 15<br>Wecomer Tony Swane 65/5/2014 For another glosse ontact CR Cuchaner Senses<br>Cities our CR Curd Account & Manage Deer Access & Manage Card Program Resources & My Profile Web Tools<br>Cities our CR Curd Account & Manage Deer Access & Manage Card Program Resources & My Profile Web Tools<br>Cities our CR Curd Account   Ubers In Unit   View Requests<br>View Tools<br>View Tools<br>Vie |                                                                                                    | 1. F<br>c<br>7<br>i<br>c | From the CitiManager Home screen,<br>click the <b>My Profile</b> tab.<br>The My Profile screen displays.<br><b>Note:</b> This screen displays<br>nformation relative to your specific<br>user profile along with your name,<br>company and title. |                |                                                                                              |
| Method Screen         Wetcome Tony Swam       SCR20001 For assistance please contact CB Cutatomer Surveys         Control Colspan="2">Control Colspan="2">Cutatomer Surveys         Control Colspan="2">Cutatomer Surveys         Control Colspan="2">Cutatomer Surveys         Method Colspan="2">Cutatomer Surveys         Cutatomer Colspan="2">Cutatomer Colspan="2">Cutatomer Colspan="2"         Cutatomer Colspan="2"         Cutatomer Colspan="2"         Cutatomer Colspan="2"         Cutatomer Colspan="2"         Cutatomer Colspan="2"         Cutatomer Colspan="2"         Cutatomer Colspan="2"         Cutatomer Colspan="2"         Cutatomer Colspan="2"         Cutatomer Colspan="2"         Cutatomer Colspan="2"         Cutatomer Colspan="2" <td <="" colspan="2" td="" td<=""><td>(i) Lognet</td><td>2. (<br/>7<br/>5</td><td>Click the <b>Username merger</b> link.<br/>The username merger disclaimer<br/>screen displays.</td></td>                                                                                                    | <td>(i) Lognet</td> <td>2. (<br/>7<br/>5</td> <td>Click the <b>Username merger</b> link.<br/>The username merger disclaimer<br/>screen displays.</td> |                          | (i) Lognet                                                                                                    | 2. (<br>7<br>5 | Click the <b>Username merger</b> link.<br>The username merger disclaimer<br>screen displays. |

| Screen                                                                                                    | Step/Action                                                                                                    |  |
|----------------------------------------------------------------------------------------------------|----------------------------------------------------------------------------------------------------|--|
| Cleff Commercial Cards         Cleff Commercial Cards         Cleff Commercial Car | <ol> <li>Click the Accept button.<br/>The authentication screen for your<br/>alternate username displays.<br/>Note: By clicking the Accept button,<br/>you are acknowledging you have<br/>read and understand the terms<br/>and conditions for merging your<br/>usernames.</li> </ol>                                                       |  |
| Alternate Username Screen                                                                                                    | <ol> <li>In the Alternate username field,<br/>type your alternate username.</li> <li>In the Password field, type the<br/>password for the alternate username.</li> <li>Click the OK button.<br/>The prompt to answer one of the<br/>challenge questions associated with<br/>the alternate username you are<br/>merging displays.</li> </ol> |  |
| Alternate Username Challenge Question Screen                                                                                                    | <ol> <li>In the challenge question field, type<br/>the answer to the challenge question.</li> <li>Click the Continue button.<br/>A confirmation message displays.</li> </ol>                                                                                                    |  |
| Confirmation Message Screen<br>Cit <sup>18</sup> Commercial Cards<br>Wetcomet Teny Swann 60/29/2014 For assistance please contad CR Cycloner Bences<br>Conceso Det CARO us C - vs<br>Meme Manage Card Accounts Manage User Access Manage Card Program Resource (by Profile Web Teols<br>Conceso Det CARO us C - vs<br>Conceso Det CARO us C - vs<br>Messe dida on CR to complete the merge completion process for tonytema and texam, in: You will be logged out of the system on citic of CR. You will receive an email confirming this at Drail Address associated                                                                                                    | <ul> <li>9. Click the OK button.</li> <li>You are logged out of the system and returned to CitiManager Login screen.</li> <li>Note: When logging back into the CitiManager using your primary username, you will now see all of your permissions under the one username.</li> </ul>                                                         |  |

## Retrieve Forgotten Username

### **Key Concepts**

If you forget your username, you will need to retrieve it in order to log into CitiManager. Your username will be sent to your e-mail address. To retrieve your username, the following information is required:

- Your first and last name
- Your country
- The contact phone number
- The zip code/postal code associated with the billing address
- Your user profile e-mail address

| Screen                                                             | Step/Action                                                                                                    |  |
|--------------------------------------------------------------------|----------------------------------------------------------------------------------------------------|--|
| <section-header><section-header></section-header></section-header> | <ol> <li>Navigate to www.citimanager.com/<br/>login.</li> <li>From the CitiManager Login screen,<br/>click the Forgot username? link.<br/>The Forgot sign on - username<br/>screen displays.</li> </ol>                                                                                                    |  |
| Forgot Sign on - username Screen                                   | <ol> <li>Select the Non Cardholder/Card<br/>Applicant radio button.</li> <li>Complete the required fields necessary<br/>for retrieving your username.</li> <li>Note: An asterisk (*) indicates a<br/>required field and an entry must<br/>be made in that field. Only numeric<br/>values are allowed in the Contact<br/>number field.</li> <li>Click the Continue button.<br/>The Challenge question<br/>screen displays.</li> </ol> |  |

| Screen                    | Step/Action                                                                                                    |
|---------------------------|----------------------------------------------------------------------------------------------------|
| Challenge Question Screen | 6. In the challenge question field, type<br>the answer to the challenge question<br>and click the <b>Continue</b> button.<br>The system sends an e-mail with<br>the correct username to the e-mail<br>address provided. |

## Reset Forgotten Password

### **Key Concepts**

If you forget your password, it is necessary to reset your password in order to log in to the CitiManager. Passwords expire after 90 days.

To reset your password, the following information is required:

- A valid username
- The zip/postal code used for your billing address
- Your user profile e-mail address
- Helpdesk verification answer

| Screen                                                             | Step/Action                                                                                                    |  |
|--------------------------------------------------------------------|----------------------------------------------------------------------------------------------------|--|
| <section-header><section-header></section-header></section-header> | <ol> <li>Navigate to www.citimanager.com/<br/>login.</li> <li>From the CitiManager Login screen,<br/>click the Forgot password? link.<br/>The Forgot password screen displays.</li> </ol>                                                                                                    |  |
| Forgot Password Screen                                             | <ol> <li>Select the Non Cardholder/Card<br/>Applicant radio button.</li> <li>Complete the required fields necessary<br/>for retrieving your password.</li> <li>Note: You must submit your<br/>Username, Zip/Postal code and<br/>User Profile Email Address for<br/>validation. After validation is<br/>complete, the Helpdesk verification<br/>question and Helpdesk verification<br/>answer fields become enabled.</li> </ol> |  |
|                                                                    | The Challenge question<br>screen displays.                                                                                                    |  |

| Screen                                                                                                    | Step/Action                                                                                                    |
|----------------------------------------------------------------------------------------------------|----------------------------------------------------------------------------------------------------|
| Challenge Question Screen                                                                                                    | 6. In the <b>challenge question</b> field, type<br>the answer to the challenge question<br>and click the <b>Continue</b> button.<br><i>The Create New Password</i><br><i>screen displays</i> .                                                                                                    |
| Citi <sup>®</sup> Commercial Cards<br>Citi <sup>®</sup> Commercial Cards<br>Create New Password<br>© Create New Password. The fields marked with asteriak (*) are mandatory to pro<br>Password is Case senablye and:<br>© Should have 6 to 15 characters<br>© At least one letter is required.<br>© At least one letter is required.<br>© Confirm password]<br>© Confirm password]<br>© Confirm p | <ol> <li>In the New password field, type your new password.</li> <li>In the Confirm password field, retype your new password.</li> <li>Note: Passwords are case sensitive and must have six to 18 characters. At least one letter is required, it must contain at least one number, and cannot be the same as your last three passwords.</li> <li>Click the Save button.<br/>A change password confirmation message displays.</li> </ol> |
| Change Password Confirmation Message                                                                                                    | 10. Click the <b>OK</b> button.<br>The Challenge question screen<br>displays and your password is reset.                                                                                                    |

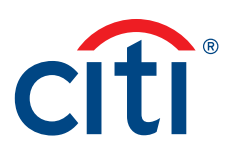

Treasury and Trade Solutions citi.com/treasuryandtradesolutions

© 2017 Citibank, N.A. All rights reserved. Citi, Citibank, Citi and Arc Design and CitiManager are trademarks and service marks of Citigroup Inc. or its affiliates and are used and registered throughout the world.